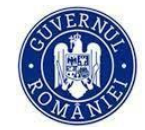

Ministerul Familiei, Tineretului și Egalității de Șanse

|     | مرير |   |
|-----|------|---|
|     |      |   |
| 5 - | Ñ    |   |
|     |      | 2 |
| Ľ.  | ب ر  | ~ |

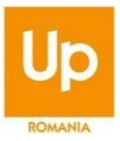

# **GHID PENTRU BENEFICIARI IN CADRUL**

"Programului social de interes national de sustinere a cuplurilor si a persoanelor singure, pentru cresterea natalitatii"

# Informatii despre program

| Organizator                       | Ministerul Familiei, Tineretului si Egalitatii de Sanse (MFTES): www.mfamilie.gov.ro                                                                                                    |
|-----------------------------------|----------------------------------------------------------------------------------------------------|
| Obiectivul:                       | cresterea natalitatii in Romania, prin acordarea unui sprijin financiar cuplurilor si femeilor singure, in vederea efectuarii procedurilor medicale de specialitate recomandate pentru fertilizarea in vitro.                                                                                                    |
| Beneficiarii<br>programului:      | cuplurile si femeile singure infertile, care au fost diagnosticate cu o afectiune incompatibila cu<br>reproducerea pe cale naturala, de catre un medic specialist in obstetrica-ginecologie cu competenta in<br>tratamentul infertilitatii cuplului si reproducere umana asistata medical, angajat sau colaborator al unitatii<br>sanitare partenere.                                                |
| Parteneri afiliati:               | farmaciile si unitatile sanitare acreditate de catre Agentia Nationala de Transplant, pentru transplant de celule reproductive si banca celule reproductive, care aplica la program si corespund criteriilor de eligibilitate                                                                                                    |
| Emitent vouchere                  | Up Romania: www.upromania.ro                                                                                                    |
| Tipuri de vouchere si<br>valori:  | <ul> <li>sprijinul financiar este de max. 15.000 lei/beneficiar pentru decontarea cheltuielilor necesare efectuarii procedurilor si se acorda simultan, sub forma a doua vouchere digitale: <ul> <li>un voucher medicamente in valoare de 5.000 lei</li> <li>un voucher proceduri medicale 10.000 lei</li> </ul> </li> <li>Valabilitatea voucherelor este de 12 luni de la data emiterii.</li> </ul> |
| Durata si numar de<br>beneficiari | Anul 2024 - max. 10.000 de beneficiari                                                                                                    |

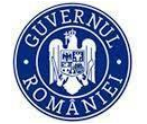

Ministerul Familiei, Tineretului și Egalității de Șanse

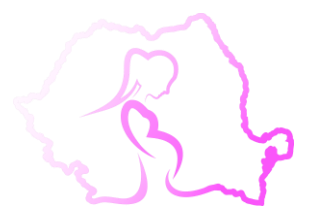

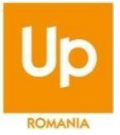

## Desfasurarea proiectului: doua etape

# Informatii prealabile:

- Beneficiarii vor opta la inscrierea in program pentru clinica dorita pentru efectuarea procedurilor medicale specifice si
  este interzisa schimbarea unitatii sanitare partenere, alta decat cea pentru care s-a optat la inscrierea in Program,
  ulterior datei la care dosarul sau a fost declarat eligibil, respectiv pana cel mai tarziu la semnarea Contractului de
  acordare a sprijinului financiar.
- Indicatia FIV necesara depunerii dosarului se obtine de la o unitate sanitara partenera in program.
- Beneficiara are obligatia de a initia procedura de fertilizare in vitro intr-un termen de maximum 6 luni de la data de inceput a termenului de valabilitate inscriptionat pe voucher. Acest termen poate fi prelungit cu maximum 3 luni, cu aprobarea prealabila a MFTES, in baza documentelor eliberate de unitatea sanitara partenera selectata.

#### <u>Etapa 1 – tratamentul</u> medicamentos Valoare acordata: <u>5.000 de lei</u>

- Dupa receptia voucherelor, beneficiarii se vor adresa personalului medical din cadrul clinicii pentru care au optat. Aceasta, in baza unei consultatii de specialitate, recomanda tratamentul medicamentos.
- Beneficiarul selecteaza unitatea farmaceutica din lista de parteneri si se prezinta cu:
  - o voucherul de medicamente generat in format digital
  - o cartea de identitate
  - o formularul de prescriptie medicala
- medicul farmacist elibereaza medicamentatia pe baza retetei.

Beneficiara va depune voucherul la unitatea farmaceutica aleasa pe care nu o poate schimba pana la epuizarea integrala a valorii voucherului sau pana la finalizarea schemei de tratament indicata

# Q

#### <u>Etapa 2 – procedurile medicale</u> <u>Valoare acordata: 10.000 de lei</u>

Beneficiarul se va adresa unitatii sanitare pentru care a optat si prezinta:

- voucher-ul in format digital
- cartea de identitate

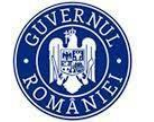

Ministerul Familiei, Tineretului și Egalității de Șanse

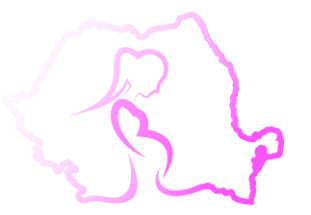

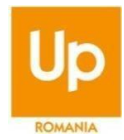

## Informatii despre inscrierea si participarea in cadrul programului

## Condițiile de eligibilitate pentru acordarea sprijinul financiar sunt:

a) cel pulin unul dintre cei doi beneficiari, membri ai cuplului infertil, căsătoriți sau necăsătorili/ femeia singură infertilă, să fie cetățean român și să aibă domiciliul în România.

b) cei doi membri ai cuplului infertil, căsătoriți sau necăsătoriți, ori femeia singură infertilă să aibă calitatea de asigurați/asigurat în sistemul de asigurări sociale de sănătate din România la data înscrierii în Program;

c) prin cererea prevăzută în Anexa 1 la prezentele Norme metodologice, solicitanții/solicitantul se angajează ca procedurile medicale de specialitate recomandate să se desfășoare într-o unitate sanitară, publică sau privată, de pe teritoriul României, parteneră a Programului, acreditată să desfășoare acest tip de activități;

d) vârsta femeii solicitante să fie cuprinsă între 20 și 45 de ani, vârstă care se ia în calcul la data depunerii cererii de înscriere în Program.

# \*Condițiile trebuie întrunite cumulativ

## Dosarul de înscriere cuprinde:

## a) cererea de înscriere

b) Declarație pe propria răspundere – formular predefinit prin care solicitantul/solicitanții declară, cunoscând prevederile art. 326 din Codul Penal, referitoare la falsul în declarații, pe propria răspundere, că nu a/au mai beneficiat sau că nu beneficiază de un sprijin financiar aferent unui alt program cu același scop, finanțat din fonduri publice, derulat în anul în curs, la nivel local sau central, de către alte autorități/instituții publice, și care trebuie semnat, fie prin semnătură olografă, fie prin semnătură electronică calificată, în conformitate cu prevederile Legii nr. 455/2001 privind semnătura electronică, republicată, cu modificările și completările ulterioare, și ale Regulamentului UE nr. 910/2014 privind identificarea electronică și serviciile de încredere pentru tranzacțiile electronice pe piața internă - Anexa 1a (în cazul cuplului infertil, căsătorit/necăsătorit, declarația va fi completată și semnată separat de fiecare membru al cuplului infertil);

c) Document din care să rezulte diagnosticul de infertilitate, cu indicația medicală pentru realizarea procedurii de fertilizare in vitro, eliberat de un medic cu specialitate în obstetricăginecologie și competență în tratamentul infertilității cuplului și reproducere umană asistată medical, angajat sau colaborator al unității sanitare partenere, emis cu maximum 60 de zile anterior depunerii documentului în Platforma digitală - Anexa 1b;

d) Acord individual privind prelucrarea datelor cu caracter personal - formular predefinit prin care solicitantul este de acord cu prelucrarea datelor cu caracter personal, în conformitate cu prevederile Legii nr.190/2018 privind măsurile de punere în aplicare a Regulamentului (UE) nr. 679/2016 al Parlamentului European și al Consiliului privind protecția persoanelor fizice în ceea ce privește prelucrarea datelor cu caracter personal și privind libera circulație a acestor date, și care trebuie semnat, fie prin semnătură olografă, fie prin semnătură electronică calificată, în conformitate cu prevederile Legii nr. 455/2001 privind semnătura electronică, republicată, cu modificările și completările ulterioare, și ale Regulamentului UE nr. 910/2014 privind identificarea electronică și serviciile de încredere

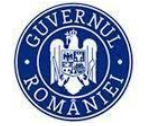

Ministerul Familiei, Tineretului și Egalității de Șanse

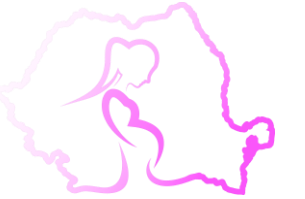

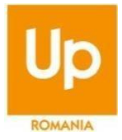

pentru tranzacțiile electronice pe piața internă, - Anexa 1c la prezentele Norme metodologice(în cazul cuplului infertil, căsătorit/necăsătorit, acordul va fi completat și semnat separat de fiecare membru al cuplului infertil); e) Copii ale actelor de identitate ale solicitanților, certificate "Conform cu originalul" de către solicitanți și semnătura acestuia/acestora;

f) Adeverine din care să rezulte calitatea de asigurat/asigurați în sistemul de asigurări sociale de sănătate din România, la data înscrierii în Program, aflată în termenul de valabilitate care reiese din cuprinsul acesteia.

## Procedura de înscriere în program este următoarea:

# Login Beneficiar

Se acceseaza platforma la adresa <u>https://up-comunitate.ro/</u>, unde avem acces la pagina publica. Aici gasim informatii despre platforma, lista cu proiectele disponibile si instructiuni pentru a-ti crea un cont si a aplica la un proiect.

Pentru a putea aplica la un proiect avem nevoie mai intai sa ne cream un cont. In partea din dreapta-sus a paginii avem butonul "Intra in cont", pe care apasam:

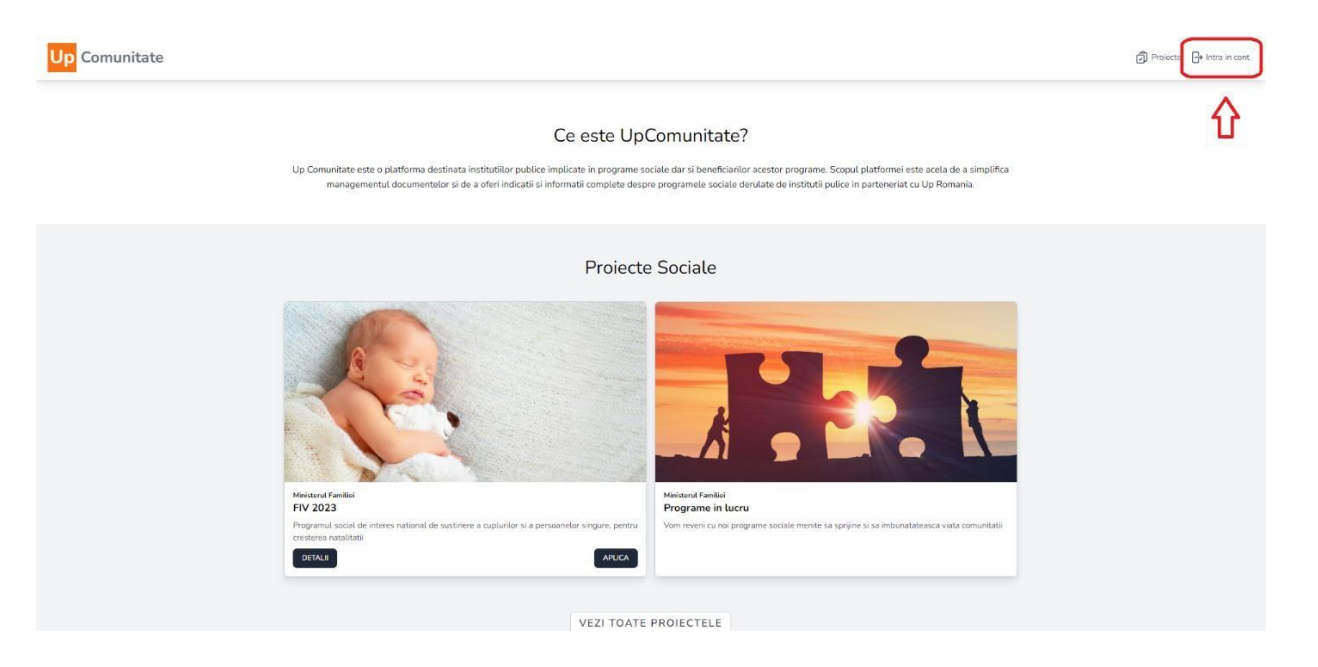

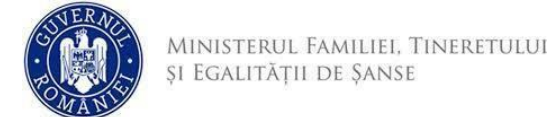

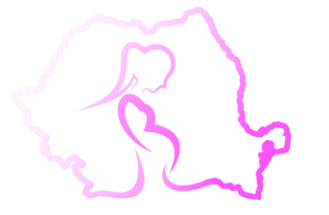

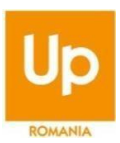

Se deschide pagina de login unde apasam butonul "Nu ai cont?":

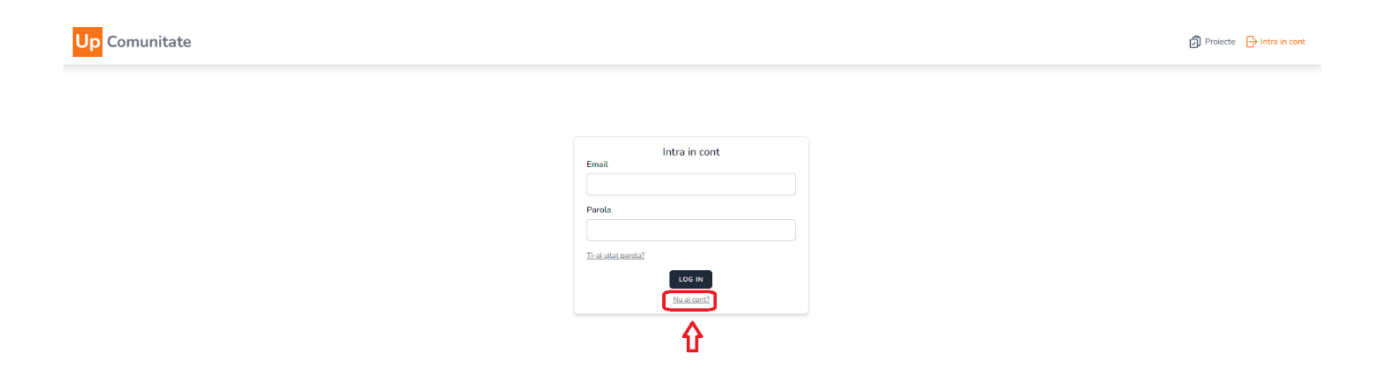

Se deschide pagina unde vom introduce datele pentru crearea contului. Trebuie sa respectam urmatoarele conditii:

- NUME: introducem numele de beneficiar, poate fi modificat ulterior in "Setari cont"
- EMAIL: trebuie folosita o adresa de email la care avem acces, nu trebuie sa mai fi fost inregistrata anterior in platforma si nu poate fi modificata ulterior
- NUMAR DE TELEFON: introducem numarul de telefon, poate fi modificat ulterior in "Setari cont"
- PAROLA: trebuie sa aiba minim 8 caractere, sa contina cel putin o majuscula, o minuscula si o cifra
- Dupa ce am introdus toate datele, apasam butonul "Inregistrare":

| Nurre *              |  |
|----------------------|--|
| for lonescu          |  |
| Erral *              |  |
| ionioneocu@email.com |  |
| Numar talefon *      |  |
| 0740111111           |  |
| Parola *             |  |
|                      |  |
| Confirma Parola *    |  |
|                      |  |
| INREGISTRARE         |  |
|                      |  |

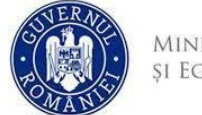

Ministerul Familiei, Tineretului și Egalității de Șanse

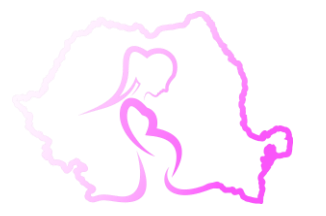

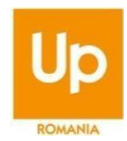

Pentru a crea contul trebuie sa acceptam termenii si conditiile, dupa care apasam butonul "Confirma":

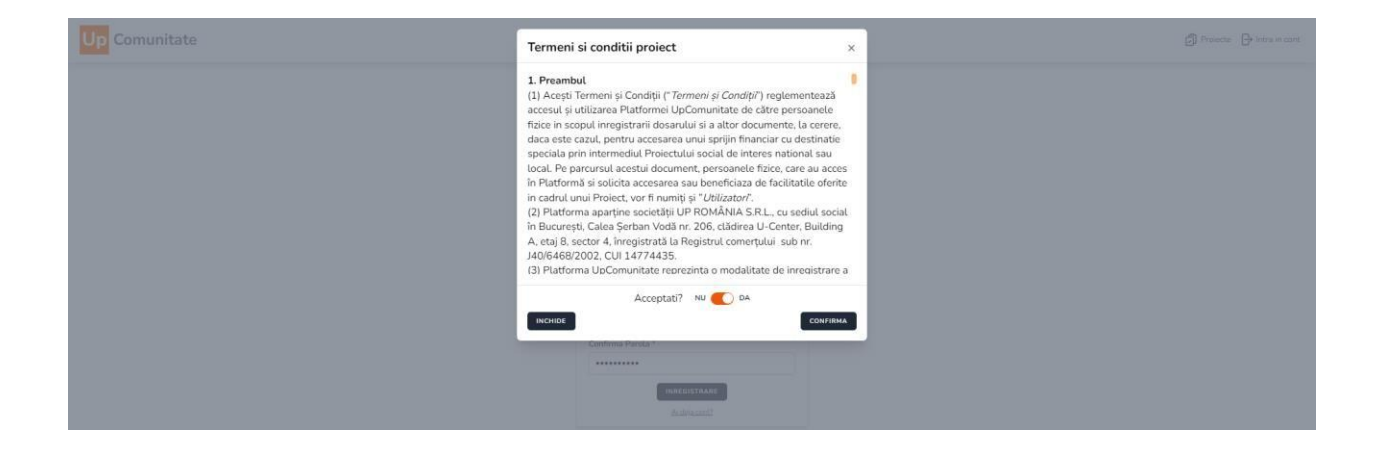

Se va deschide fereastra de mai jos unde trebuie introdus codul OTP (codul de autentificare in doi pasi) care a fost transmis pe email-ul folosit la inregistrare:

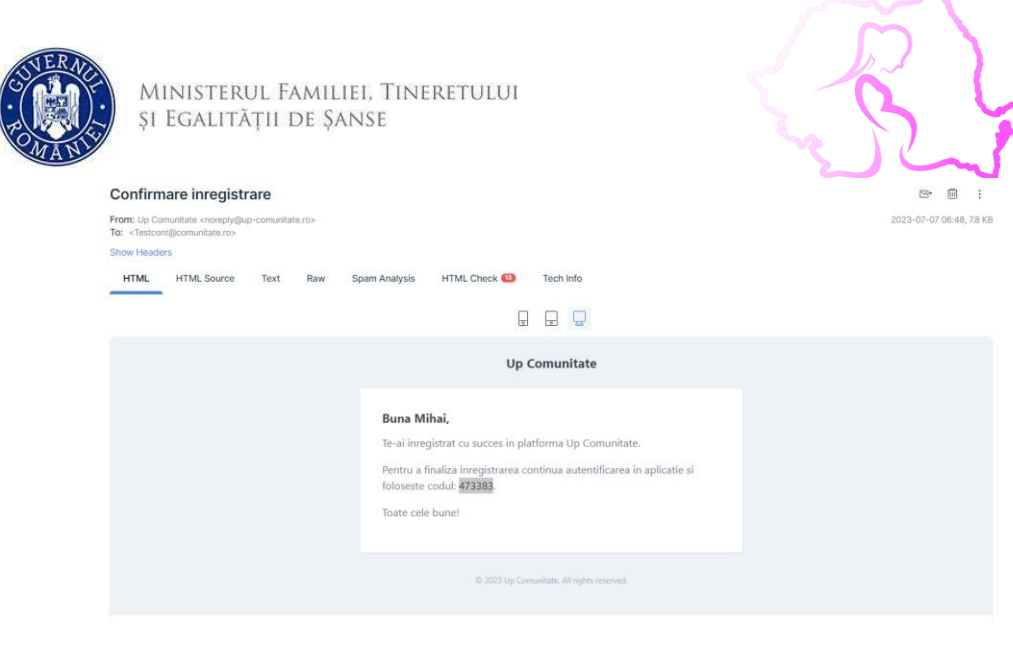

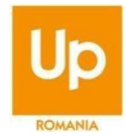

Introducem codul primit pe email si daca avem incredere in dispozitivul de pe care facem inregistrarea, putem bifa "Poti avea incredere in acest dispozitiv" pentru a nu fi nevoie sa introducem codul OTP pe viitor la fiecare logare, dupa care apasam butonul "Continua".

.

| Up Comunitate |                                         | 🔊 Proiecte 🕞 Intra in cont |
|---------------|-----------------------------------------|----------------------------|
|               |                                         |                            |
|               |                                         |                            |
|               | Introduce codul primit prin email.      |                            |
|               | Cod *                                   |                            |
|               | 473383                                  |                            |
|               | Poti avea incredere in acest dispozitiv |                            |
|               | CONTINUA                                |                            |
|               | TRIMITE COD NOU                         |                            |
|               |                                         |                            |
|               |                                         |                            |
|               |                                         |                            |
|               |                                         |                            |
|               |                                         |                            |

In acest moment contul este create si avem acces la platforma UpComunitate.

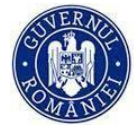

Ministerul Familiei, Tineretului și Egalității de Șanse

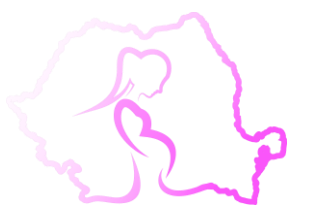

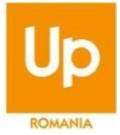

Aici vom gasi urmatoarele sectiuni:

- Acasa: aici vom vedea home-page-ul
- Proiecte disponibile: aici vom gasi lista proiectelor disponibile, detalii despre ele si tot de aici vom putea aplica la un proiect
- **Dosare depuse:** in caz ca am aplicat deja la un proiect, aici vom gasi dosarul, vom putea verifica stadiul in care se afla acesta, se pot efectua modificari, incarca si descarca documente
- Setari cont: se pot edita numele si numarul de telefon asociate contului
- Termeni si conditii: putem consulta termenii si conditiile
- Protectia datelor: putem consulta informatiile despre protectia datelor personale
- Delogare: ne putem deloga din cont

| Up Comunitate                                                                                                    |                                                                                                    | 🖉 ian lanescu 👻 |
|----------------------------------------------------------------------------------------------------|----------------------------------------------------------------------------------------------------|-----------------|
| Acasa                                                                                                    | Acasa                                                                                                    |                 |
| Protecte disponible  Dosare depunte  Setari cont  Termeni si conditi  Protectia datalor  Protectia datalor  Delogare | Bine ai venit in Up Community! * Waste no more time arguing what a good man should be, be one. *— Marcus Aurelios. |                 |

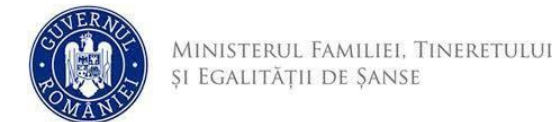

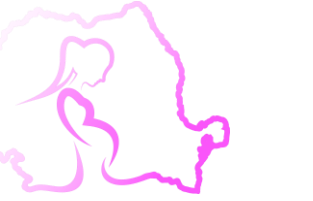

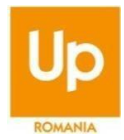

## Proiecte disponibile:

In aceasta pagina avem acces la lista de proiecte disponibile, pe care le putem filtra in functie de institutia care le gestioneaza, disponibilitate (National, Judetean, Local), dupa Judet sau putem cauta direct dupa denumirea proiectului:

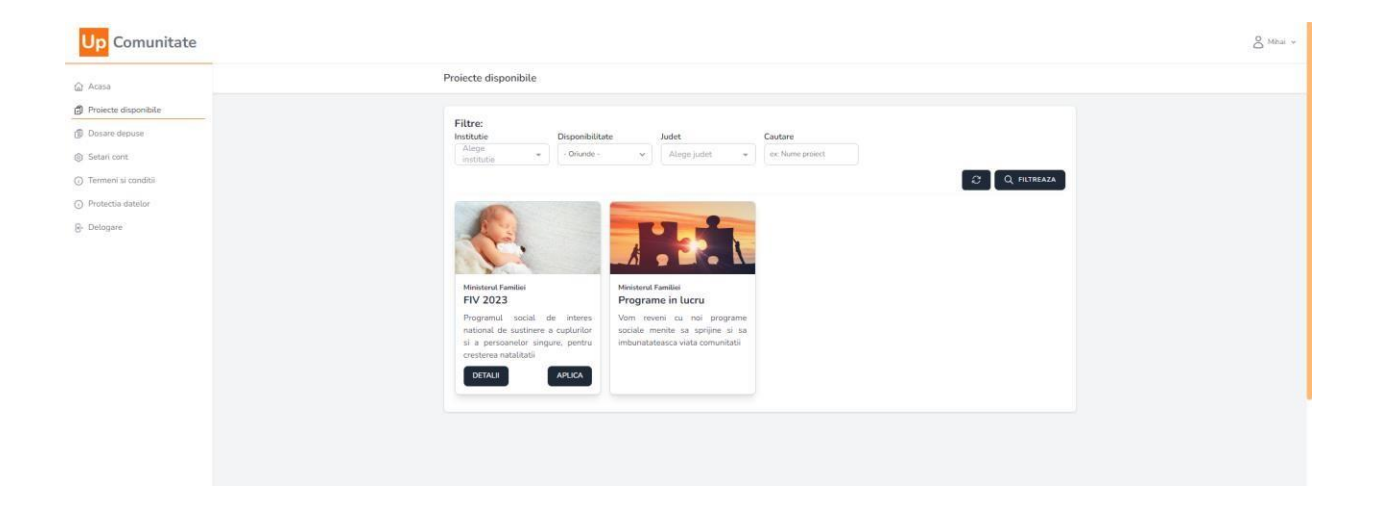

Daca avem nevoie de detalii despre un anumit proiect, apasam butonul "DETALII" din casuta proiectului respectiv si se va deschide o pagina cu informatii legate de proiect, de institutia care il gestioneaza, precum si un set de instructiuni de aplicare.

| Ministerul Familiei, Tineretului<br>și Egalității de Șanse                                                                                                    | B                                                                                                    | FIV GHID BENE         |
|----------------------------------------------------------------------------------------------------|----------------------------------------------------------------------------------------------------|-----------------------|
| Up Comunitate                                                                                                    |                                                                                                    | C Protection & Mithau |
|                                                                                                    | MINISTERUL FAMILIEI. TINERETULUI<br>și Egalității de șanse                                                                                                    |                       |
| Despre proiect - FIV 2023<br>Programul social de interes national de sustinere a cupl<br>Familie. Tineretului si Eguitatii de Sarse si are ca scop sp<br>specialitate recomandate, ca element principal de sustiner                                                                                                    | urilor si a persoanelor singure, pentru cresterea natalitatii" este finantat de la bugetul de stat, din bugetul Ministerului<br>ijinirea financiara a cuplurilor si a persoanelor singure din Romania, in vederea efectuaril procedurilor medicale de<br>e a cresterii natalitatii in Romania.                                                                                                    |                       |
| Despre - Ministerul Familiei<br>Ministerul Familiei, Timeretului și Egalități de Șanse se<br>subordines Guvernului.<br>Ministerul Familiei, Timeretului și Egalități de Șanse asi<br>drepturilor copiului și adopției, violenți domestice și e<br>Organizarea și funcțioanse MIPE Sunt stabilirea uner Misur la n<br>https://legislati.junt.of/MulticotailocumentAfu/24<br>+ HG.m. 22/2022 privind argunizarea și funcționarea M<br>https://legislatie.just.ro/MulticotailocumentAfu/24 | v<br>organizează și funcționează ca organ de specialitate al administrației publice centrale, cu personalitate juridică, în<br>pură coordonarea aplicării strategiei și politicilor Guvernului în domeniile politicilor familiale, tineretului, protecției<br>palitării de șanse între femei și bărbați.<br>ec<br>velui dadministrației publice centrale și pentru modificarea și completarea unor acte normative.<br>721<br>Inisterului Familiei, Tineretului și Egalității de Șanse<br>249 |                       |
| Instructiuni<br>Criteri de eligibilitate                                                                                                    | v                                                                                                    |                       |

Din aceasta pagina, pentru a reveni la pagina anterioara folosim functia "Back" a browser-ului.

Daca dorim sa aplicam la un proiect, apasam pe butonul "APLICA" din casuta proiectului la care dorim sa aplicam. Pagina de aplicare la proiect este personalizata de la un proiect la altul, iar personalizarea se realizeaza in momentul in care institutia a creat proiectul respectiv. In cazul de fata am ales proiectul FIV pentru care avem un formular de aplicare compus din mai multe parti:

 Informatii personale ale persoanei care aplica la proiect, ne vom referi in continuare la aceasta persoana cu titulatura de SOLICITANT. Se va completa obligatoriu formularul cu datele din buletin/CI si datele personale ale partenerului. In cazul in care nu exista un partener, se va bifa casuta "Fara partener" din cadrul formularului , se vor completa doar datele SOLICITANTULUI si se vor atasa doar documentele care vizeaza SOLICITANTUL.

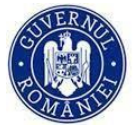

Ministerul Familiei, Tineretului și Egalității de Șanse

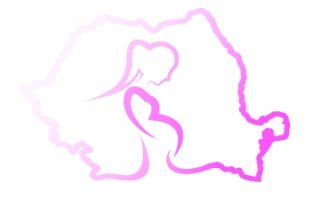

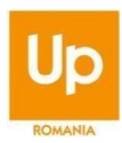

| EIV 2024                                                                                                    |                          |                                                                                                    |
|----------------------------------------------------------------------------------------------------|--------------------------|----------------------------------------------------------------------------------------------------|
| FIV 2024                                                                                                    | - 0                      |                                                                                                    |
| Informatii act de identitate soucitai                                                                                                    |                          | Nume *                                                                                                    |
| Roman                                                                                                    |                          |                                                                                                    |
| renume *                                                                                                    | Judet *                  | Localitate *                                                                                                    |
|                                                                                                    | Alege judet              | Alege localitate                                                                                                    |
| Serie act identitate *                                                                                                    | Numar act identitate *   | Adresa act identitate *                                                                                                    |
|                                                                                                    |                          | Strada, Nr, Bloc, Scara, Etaj, Apartament                                                                                                    |
|                                                                                                    |                          |                                                                                                    |
| Eliberat de *                                                                                                    | Act identitate emis la * | Act identitate valabil pana la *                                                                                                    |
| Lüberat de *<br>Numar de telefon *                                                                                                    | Actidentitate emis la *  | Act identitate valabit pana La *                                                                                                    |
| EUberat de *<br>Numar de telefon *<br>informatii act de identitate partene<br>Fara partener                                                             | Act identitate emis la * | Actidentiste valueic para La "                                                                                                    |
| Eliberat de *  Numar de telefon *  nformatii act de identitate partene  Fan partener  Estatean *                                                        | Actientitate emis la *   | Act dentitate valuoi pana La *                                                                                                    |
| Bibbret de * Numar de telefon * Informatil act de identitate partene Des partener Cetatean * Roman                                                      | Actidentitate emis la *  | Actidentiate values para la "                                                                                                    |
| Bibbret de *<br>Numar de telefon *<br>Informatii act de identitate partene<br>Dra partener<br>Catatan *<br>Roman                                        | Act identitate emis la * | Act dentitie value para la *                                                                                                    |
| Bibbret de *<br>Numar de telefon *<br>Informatii act de identifate partene<br>Eestean *<br>Prenume *                                                    | Act identitate emis la * | Act dentitie value para la *                                                                                                    |
| Bibbret de *<br>Numar de telefon *<br>I fun partane<br>I fun partane<br>Cetatean *<br>Roman<br>Prenume *<br>Serie act identitate *                      | Act identitate emis la * | Act dentitate valuaic para La*                                                                                                    |
| Biberat de *  Aumar de telefon *  Informatil act de identitate partene  Der portener  Catatan *  Roman  Prenume *  Serie act identitate *  Eiberat de * | Act identitate emis la * | Act dentitie value para la *  Nume *  Localitate *  Alinge localitate  Adres act identitate *  Stock, Nr. Res. Sonz, Eug. Apartament.  Act identities value are la * |
| Ubbret de *  Numar de telefon *  Informatii act de identitate partene  Engunteur Cetatean *  Roman  Prenume *  ierie act identitate *  Ubbret de *      | Act identitate emis la * | Act dentitate valuais para la *                                                                                                    |

2. Documente: in aceasta sectiune vom regasi lista cu documentele necesare pentru a aplica la proiect. Pentru documentele tipizate, SOLICITANTUL va putea descarca respectivele formulare direct din aceasta sectiune, pentru documentele de tip copii buletin/CI sau adeverinte de la alte institutii, vor exista campuri dedicate unde se vor incarca fisierele respective:

| Documente                     |          |                                       |          |                                        |          |
|-------------------------------|----------|---------------------------------------|----------|----------------------------------------|----------|
| Anexa 1 *                     | Descarca | Anexa 1a solicitant * 🕢               | Descarca | Anexa 1b * 🕢                           | Descarca |
| Selecteaza un document        |          | Selecteaza un document                |          | Selectesza un document                 |          |
| Anexa 1c solicitant *①        | Descarca | Copie act de identitate solicitant *🕡 |          | Adeverinta CAS solicitant * 🕢          |          |
| Selecteaza un document        |          | Selecteaza un document                |          | Selecteaza un document                 |          |
| Anexa 1a partener/a 🐨         | Descarca | Anexa 1c partener/a *                 | Descarca | Copie act de identitate partener/a * 🕢 |          |
| Selecteaza un document        |          | Selecteaza un document                |          | Selecteaza un document                 |          |
| Adeverinta CAS partener/a * 🛈 |          |                                       |          |                                        |          |
| Selecteaza un document        |          |                                       |          |                                        |          |
|                               |          |                                       |          |                                        |          |

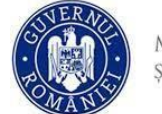

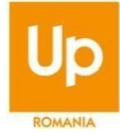

3. Selecteaza clinica partenera: aici se alege clinica de unde beneficiarul a primit indicatia FIV care a fost atasata si la dosarul de aplicare. Se poate alege clinica din lista apasand butonul "SELECTEAZA" din dreptul ei sau se pot folosi campurile de filtrare pentru a putea identifica mai usor clinica. Beneficiarul isi poate schimba optiunea initiala până la semnarea Contractului de acordare a sprijinului financiar, respectiv până cel târziu la îndeplinirea termenului prevăzut la art. 10 alin. (2), beneficiarul poate schimba opțiunea cu privire la unitatea sanitară, numai cu obligația notificării MFTES și a transmiterii unui nou document din care să rezulte diagnosticul de infertilitate, cu indicația medicală pentru realizarea procedurii de fertilizare in vitro, eliberat de un medic cu specialitate în obstetrică-ginecologie și competență în tratamentul infertilității cuplului și reproducere umană asistată medical, angajat sau colaborator al unității sanitare partenere unde va efectua procedura de fertilizare in v

| Up Comunitate                    |     |                                                   |                    |                 |                                |            |  |
|----------------------------------|-----|---------------------------------------------------|--------------------|-----------------|--------------------------------|------------|--|
| ) Acese<br>) Projecte disponible | Se  | electeaza clinica<br>Inte minetate CENTRUL CALLA) |                    |                 |                                |            |  |
| ) Dosare depuse                  | but | iet.                                              | Localitate         | v N             | ame                            |            |  |
| Setari cont                      |     |                                                   |                    |                 |                                | FILTREAZA  |  |
| ermeni si conditii               |     |                                                   |                    |                 |                                |            |  |
| otectia datelor                  | 0   | D NUME                                            | GRA                | 5               | ADRESA                         |            |  |
| igere                            | 41  | 12 CENTRUL CALLA                                  | 0ra                | dea             | STR C A ROSETTI NR 1           | SELECTEAZA |  |
|                                  | 41  | 17 CENTRUL MEDICAL INTERNATIO                     | DNAL BUCURESTI Buc | uresti Sector 1 | STR ANTON PAVLOVICI CEHOV NR 6 | SELECTEAZA |  |
|                                  | -0  | 18 SPITAL WELLBORN BANEASA                        | But                | uresti Sector 1 | STR BRODINA NR 3               | SELECTEAZA |  |
|                                  | 43  | 19 SPITAL WELLBORN MILITAR                        | But                | unesti Sector 6 | STR DEZROBIRING NR 27-29       | SELECTEAZA |  |

Dupa ce s-au completat toate campurile, s-au atasat toate documentele si s-a selectat clinica, se apasa in partea de jos a paginii, butonul "APLICA". Pentru a se finaliza procesul, mai intai trebuie sa se accepte termenii si conditiile proiectului dupa care sa se apese butonul "CONFIRMA". Daca toate datele au fost completate corect, aplicatia este finalizata cu succes, dosarul este creat si devine vizibil institutiei care il gestioneaza, cu status "NOU". Se trimite si un email de confirmare care continue numarul de inregistrare al dosarului depus.

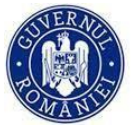

Ministerul Familiei, Tineretului și Egalității de Șanse

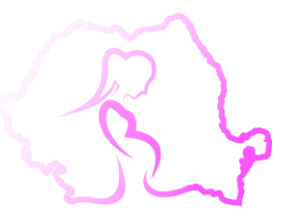

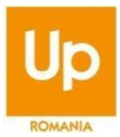

#### **Up Comunitate**

#### Buna Ionela Ionescu,

Te-ai inscris in proiectul FIV 2024

Dosarul tau a fost inregistrat cu numarul 73 la data de 24.07.2024, la ora 18:17:14 si va fi analizat in termen de maximum 60 de zile calendaristice de la data depunerii documentatiei complete si corecte in cadrul platformei.

Poti urmari stadiul dosarului accesand:

#### Up Comunitate

O zi frumoasa! Echipa UpComunitate

Acesta este un mail automat, la care te rugam sa nu trimiti reply!

Daca ai probleme folosing butonul "Up Comunitate", Copiaza urmatorul link in browserul tau: <u>https://staging.up-comunitate.ro/login</u>

De asemenea, dosarul ii devine vizibil si beneficiarului in sectiunea "Dosare depuse":

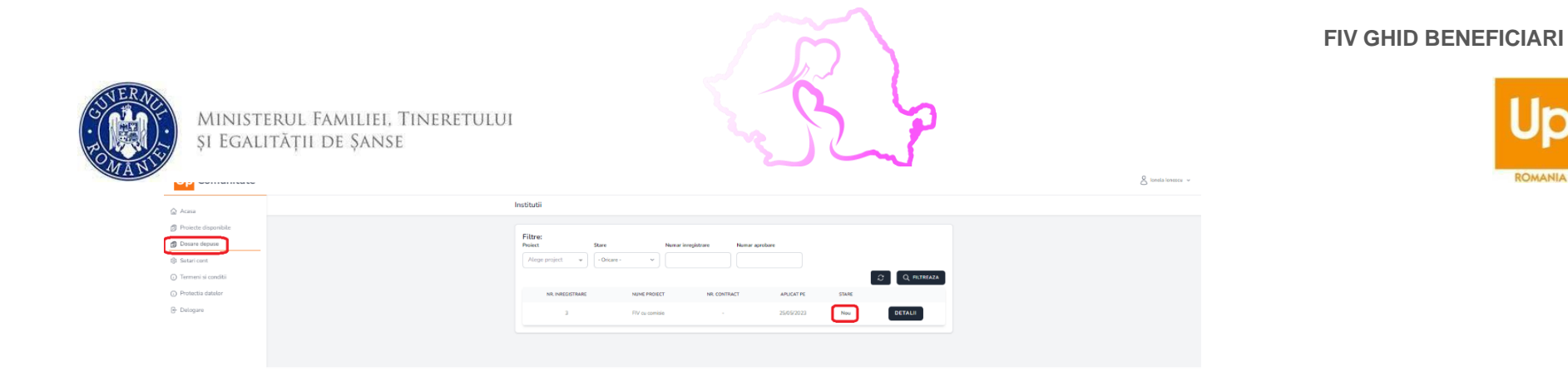

Un dosar poate trece dupa caz prin urmatoare stari: Nou, Evaluare comisie, Incomplet, Eligibil, Neeligibil, Validare retragere, Retras, Respins

Asteapta validare, Reevaluare comisie, Validare contract, Modificare contract, Contract confirmat, Vouchere comandate

Daca dosarul necesita corectii si ce anume trebuie modificat, iar cand se acceseaza platforma dosarul va fi in starea "Incomplet":

Daca în urma analizei dosarului, se constată faptul că acesta este INCOMPLET/INCORECT (completat), acest status va putea fi vizualizat în cadrul Platformei, cât și înstiințarea pe email-ul dumneavoastră.

| Buna Cuturela /                         | Ana,                                                                                         |
|-----------------------------------------|----------------------------------------------------------------------------------------------|
| Dosarul tau cu nur<br>urmatoarele modif | narul 65, din cadrul proiectului FIV 2024 necesita<br>iicari:                                |
| Conform metodolo<br>efectua modificaril | ogiei ai la dispozitie 10 zile calendaristice pentru a<br>e cerute in cadrul dosarului.      |
| Modificarea/comp<br>platforma, in caz o | letarea dosarului se poate efectua o singura data in<br>ontrar acesta va fi declarat RESPINS |
| Mesaj:                                  |                                                                                              |
| solicit corectii 2                      |                                                                                              |
|                                         | Acceseaza dosar                                                                              |
| O zi frumoasal Ech                      | ipa UpComunitate                                                                             |
| Acesta este un ma                       | il automat, la care te rugam sa nu trimiti reply!                                            |
| Daca ai probleme fol                    | osing butonul "Acceseaza dosar" , Copiaza urmatorul link in                                  |
| browserul tau: https:/                  | //staging.up-comunitate.ro/beneficiary/applications/10127/                                   |

| Ministerul Familiei,<br>și Egalității de Șans | TINERETULUI<br>E                                           | FIV GHID BENEFICI |
|-----------------------------------------------|------------------------------------------------------------|-------------------|
| Up Comunitate                                 | 8 instatuti                                                | RO                |
| Drovet depose                                 | Films:<br>Pore: Star: Next importure: Next apolans         |                   |
| Setari cont     Termeni si conditi            | C Q nursex                                                 |                   |
| Protectia datelor                             | NR NREGRTRARE NAME/ROLET NR CONTRACT ANL/GATYE STARE       |                   |
| (d) Derogen                                   | 3 PV/s or straves - 2505/2233 Neuroinit scenariii C64%2.01 |                   |

Accesam dosarul apasand butonul "DETALII" si in sectiunea "Documente incarcate dosar", reincarc documentul solicitat, dupa care apas butonul "TRIMITE". Dosarul va intra in status "Reevaluare comisie":

| Up Comunitate                           |                       |                                                 | S innikatoristi v |
|-----------------------------------------|-----------------------|-------------------------------------------------|-------------------|
| Acesa                                   | Documente incarcate   | e dosar                                         |                   |
| 🗇 Proiecte disponibile                  | Anexa 1               |                                                 |                   |
| Dosare depuse                           | DESCARCA MODEL        | DESCARCA DOCUMENT INCARCAT                      |                   |
| Setari cont                             | Copie CI Beneficiar   |                                                 |                   |
| <ul> <li>Termeni si conditii</li> </ul> | DESCARCA MODEL        | DESCARCA DOCUMENT INCARCAT                      |                   |
| <ul> <li>Protectis datelor</li> </ul>   | Copie CI sot/partener |                                                 |                   |
| 6- Delogare                             | DESCARCA MODEL        | DESCARCA DOCUMENT INCARCATED REINCARCA DOCUMENT |                   |
|                                         | Anexa 1a              |                                                 |                   |
|                                         | DESCARCA MODEL        | DESCARCA DOCUMENT INCARCAT                      |                   |
|                                         | Anexa 1b              |                                                 |                   |
|                                         | DESCARCA MODEL        | DESCARCA DOCUMENT INCARCAT D                    |                   |
|                                         | Adeverinta CAS        |                                                 |                   |
|                                         | DESCARCA MODEL        | DESCARCA DOCUMENT INCARCAT                      |                   |
|                                         | Anexa 1c beneficiar   |                                                 |                   |
|                                         | DESCARICA MODEL       |                                                 |                   |
|                                         | Anexa 1c sot/partener |                                                 |                   |
|                                         | DESCARCA MODEL        | DESCARCA DOCUMENT INCARCAT D                    |                   |
|                                         |                       | TRACT                                           |                   |

In continuare veți putea urmari in aceasta sectiune evolutia dosarului, veți primi instiintari pe email daca va fi nevoie sa accesam platforma pentru a efectua si alte corectii asupra datelor introduse sau daca dosarul a fost aprobat sau respins.

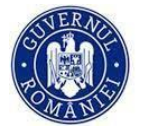

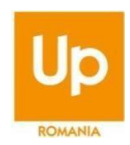

 Va trebui sa se specifice motivul retragerii (motive medicale sau motive personale) si sa se completeze o cerere in functie de motivul ales (anexe la norme 4 și 4a). Formularul poate fi descarcat chiar din fereastra care se deschide atunci cand se apasa butonul "Retragere", se va complete si se va atasa dupa care se apasa "Confirma" si dosarul va fi trimis catre aprobare la MFTES in statusul VALIDARE RETRAGERE. In functie de stadiul dosarului in momentul retragerii, beneficiarii ar trebui sa returneze voucherele primite sau sa sa ramburseze sumele cheltuite conform termenilor si conditiilor proiectului.

|                                                                                                    | Confirmati                                                                                                    | ×        |                              |  |
|----------------------------------------------------------------------------------------------------|----------------------------------------------------------------------------------------------------|----------|------------------------------|--|
| Acess     Cosare depu      Acess     Poince dispondule     Desare depuid     Cosare depuid     Cosare depuid     Cosare depuid     Pitree     Poince dispondule     Poince dispondule     Poince dispondule     Cosare depuid     Poince dispondule     Poince dispondule     Poince disp | Confirmati actiunea?<br>Motiv retragere<br>Motive medicale *<br>Motive medicale *<br>Motive medic | Солгаяма | C Q FICHADA<br>GETALD Respec |  |

Dupa ce dosarul a fost evaluat ca ex. **Eligibil/ Incomplet/ Respins etc.**, se va putea vizualiza statusul prin intermediul Platformei și totodată se face notificarea si pe adresa de email (adresă de email folosită la crearea contului/completată).

|                                           | Ser                                                                                                    |                              |
|-------------------------------------------|----------------------------------------------------------------------------------------------------|------------------------------|
| Dosarul tau din proiectul FIV 2023        | a fost aprobat                                                                                                    | 2022.07.07.07.07.07.07.07.07 |
| To: <mhal2@testmal.co></mhal2@testmal.co> |                                                                                                    | Attachments (1)              |
| HTML HTML Source Text Raw                 | Spam Analysis HTML Check 😑 Tech Info                                                                                                    |                              |
|                                           |                                                                                                    |                              |
|                                           | Up Comunitate                                                                                                    |                              |
|                                           | Buna Mihai,<br>Dosarul tau, cu numarul 10, in cadrul prolectului FIV 2023 (Ministerul                                                                                  |                              |
|                                           | Familiei) a fost aprobat.<br>Contractul a fost generat si se afla in atasamentul acestui email.<br>Conform metodologiei aveti la dispozitie 5 zile lucratoare pentru a |                              |
|                                           | semna contractul si a-l incarca in dosarul dumneavoastra.                                                                                                    |                              |
|                                           | Toate cele bune!                                                                                                    |                              |
|                                           | Daca ai probleme folosing butonul "Link dosar". Copieaza urmatorul link in<br>browserul tau: https://up-comunitate.ro/project-aroplications/30/details                 |                              |
|                                           | © 2023 Up Comunitate. All rights reserved.                                                                                                    |                              |

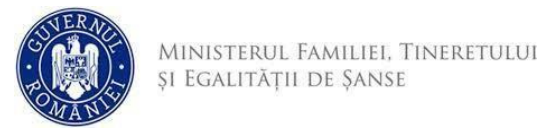

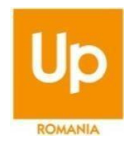

Contractul se va regasi inclusive in cadrul dosarului pe platforma UpComunitate:

| Desc                  | arca document incarcat DDescarca model                       |  |
|-----------------------|--------------------------------------------------------------|--|
| Adever                | inta CAS beneficiar<br>arca document incarcat Descarca model |  |
| Anexa<br>Desc         | 1c beneficiar arrca document incarcat Descarca model         |  |
| Anexa<br>BDesc        | 1c sot/partener<br>arca document incarcat Descarca model     |  |
| Adever<br>BDesc       | inta CAS sot/partsner arca document incarcat  Descarca model |  |
| Anexa<br><u>BDesc</u> | 1a sot/partener<br>arca document incarcat Descarca model     |  |
| Contrac<br>Di Gond    | te<br>rat la 2023-07-07 10:46:05                             |  |
| Desc                  | arca arhiva documente                                        |  |

Tot acum va fi disponibila in cadrul dosarului lista cu farmaciile partenere in proiectul FIV.

Dupa ce a fost semnat conform regulamentului proiectului, se va incarca inapoi in cadrul dosarului apasand butonul "Adauga contract semnat":

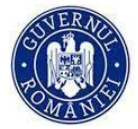

Ministerul Familiei, Tineretului și Egalității de Șanse

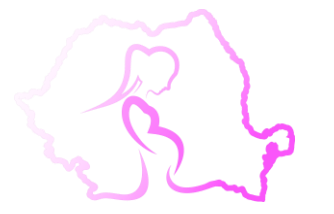

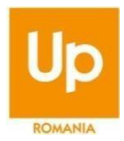

| ENF.                                        | Pre hume                          | TRUTH                         |
|---------------------------------------------|-----------------------------------|-------------------------------|
| 1951213443280                               | Marian                            | Papenta                       |
| Serie                                       | Numar                             | NationalRate                  |
| æ                                           | 4542789                           | Raman                         |
| June                                        | Localitate                        | Adresa                        |
| Argen                                       | Albert                            | Situria Guatrosi Z            |
|                                             |                                   |                               |
| Eliberat de                                 | Sex                               | Data nastere                  |
| 1000000                                     | 1. Sector 1.                      | 4/40/0777                     |
| Valabilitate buletin/Cl emis La             | Volabilitate tooletiis/CI pana ia |                               |
| 06402/20123                                 | Geographia                        |                               |
| Documente incarcate dosar                   |                                   | O ADAUCA DOCUMENT SUPLIMENTAR |
| Anexa 1<br>ODescarca document incorcat      | Descarca model                    | O ADAUGA CONTRACT SISTERT     |
|                                             |                                   |                               |
| Copie Buletin/CI beneficiar                 |                                   |                               |
| Che second and descent for a strate part of | Construction and a construction   |                               |
| Copie Buletin/CI sot/partener               | Descarca model                    |                               |
| Anexa 1a<br>El Descarca document incarcat   | ADescarca model                   |                               |
| Anexa 1b<br>DiDescarca document incarcat    |                                   |                               |
| Adeverinta CAS beneficiar                   |                                   |                               |
| Anexa 1c beneficiar                         | di beharpati anti a ti bentua     |                               |

Prin apasarea butonului "Adauga contract semnat", se va deschide o sectiune unde se va putea incarca documentul, dupa care se va apasa "Salveaza":

| Contracte<br>DiGenerat la 2023-07-07 10:46:06                 |                                          |
|---------------------------------------------------------------|------------------------------------------|
| DDescarca arhiva documente                                    | v                                        |
| Denumine documente * Mesaj informativ Docu<br>Contract semant | ent (fisier) *<br>se File No file chosen |

Dupa aceasta actiune dosarul va intra in status "Validare contract". In caz ca a fost semnat si incarcat corespunzator, dupa ce va fi valisat si semnat de catre Minister, varianta finală va fi incarcata in dosar si dosarul va intra in status "Contract confirmat".

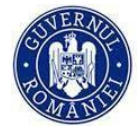

Ministerul Familiei, Tineretului și Egalității de Șanse

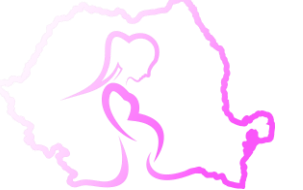

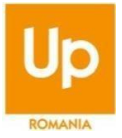

In caz ca nu a fost semnat sau incarcat corespunzator, dosarul se va intoarce la beneficiar in status "Modificare contract" si va fi nevoie sa fie incarcat din nou.

Un dosar in status "Contract confirmat" va trece in status "Vouchere emise" - voucherele vor fi emise în format electronic, deci nu mai este necesară această mențiune, se poate preciza că voucherele vor fi disponibile în secțiunea din contul dvs.

Analiza dosarelor, declararea eligibilității și aprobarea acordării sprijinului financiar se realizează de către MFTES, conform prevederilor art. 29 din prezentele Norme metodologice. MFTES analizează eligibilitatea dosarelor în termen de maximum 60 de zile calendaristice de la data depunerii documentației complete în cadrul Platformei digitale.

În situația în care dosarul întrunește criteriile de eligibilitate impuse prin prezentele Norme metodologice, comisia/comisiile de evaluare prevăzută/prevăzute la art. 29, comunică prin intermediul Platformei digitale rezultatul analizei dosarului.

## Obligatiile beneficiarului

- 1. După aprobarea Raportului de evaluare, Contractul de acordare a sprijinului financiar prevăzut în Anexa 2, este generat în contul beneficiarului, trebuie semnat olograf și încărcat în Platforma digitală în termen de maximum 5 zile calendaristice de la primirea acestuia, în caz contrar beneficiarul este declarat respins.
- 2. Beneficiarul are obligația de a iniția procedura de fertilizare în vitro, într-un termen de maximum 6 luni de la data de început a termenului de valabilitate inscripționat pe voucher.
- 3. Beneficiarul are obligația de a notifica MFTES cu privire la imposibilitatea începerii procedurilor medicale, respectiv achiziția de medicamente și intervenții medicale specifice și de a solicita prelungirea demarării procedurilor, înainte de împlinirea termenului prevăzut la alin. (1).
- 4. Termenul prevăzut la alin. (1) poate fi prelungit cu maximum 3 luni, numai în cazurile temeinic justificate, prin documente medicale eliberate de medicul cu specialitatea în obstetrică-ginecologie și competenă în tratamentul infertilității cuplului și reproducere umană asistată medical, angajat sau colaborator al unităii sanitare partenere, numai cu aprobarea prealabilă a MFTES.
- 5. Beneficiarul are obligația utilizării voucherului medicamente și a voucherului proceduri medicale exclusiv la farmaciile și unitățile sanitare, partenere în Program, schimbarea unității sanitare partenere, după data la care dosarul a fost declarat eligibil, respectiv până cel mai tîrziu la semnarea Contractului de acordare a sprijinului financiar,

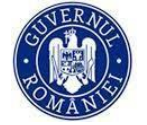

Ministerul Familiei, Tineretului și Egalității de Șanse

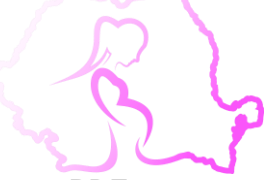

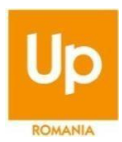

Toate documentele solicitate trebuie sa fie in format PDF.

Aceste informații reprezintă un ghid informativ!

Vă rugăm să consultați INTEGRAL Normele metodologice! Puteti consulta lista cu documente informative AICI.

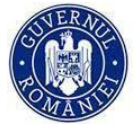

Ministerul Familiei, Tineretului și Egalității de Șanse

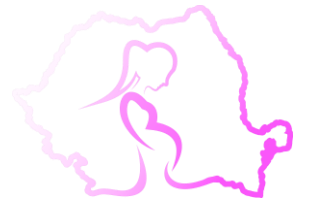

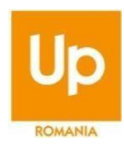